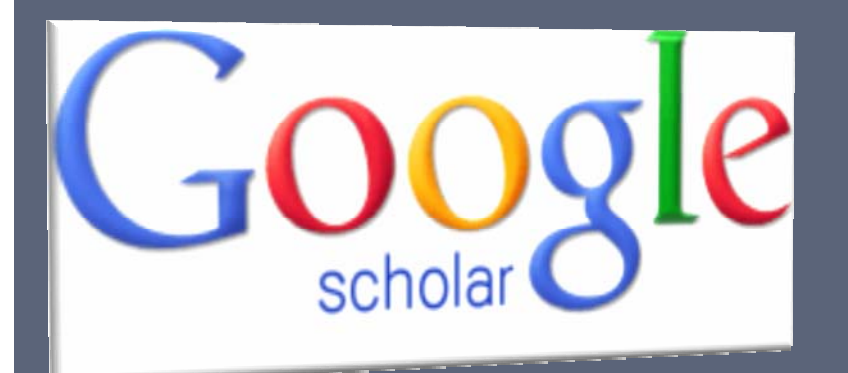

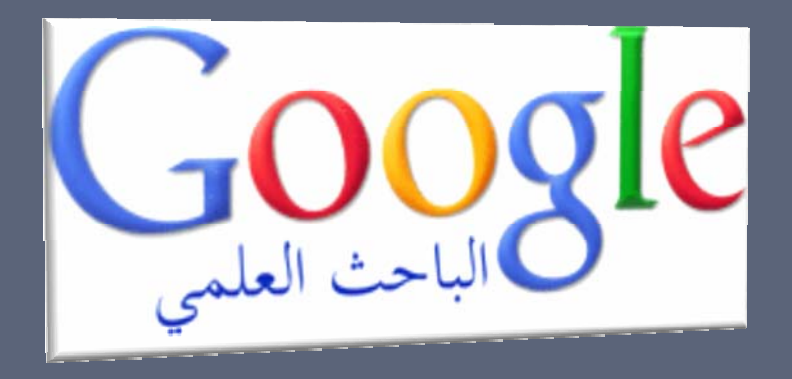

http://scholar.google.com/

## How to Use Google Scholar An Educator's Guide

# Jnit Google Scholar Citations

- Track citations to your publications.
- Check who is citing your publications. Graph your citations over time. Compute citation metrics.
- View publications by colleagues
- Keep up with their work. See their citation metrics.
- Appear in Google Scholar search results
- Create a public profile that can appear in Google Scholar when someone searches for your name

In order to gain all the above mentioned merits, you must have a Google account. For that you need to create a gmail account. If you do have one skip the next 5 slides.

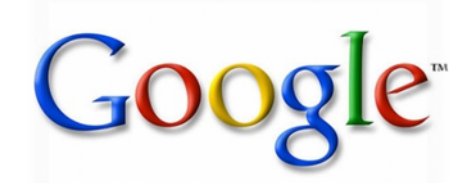

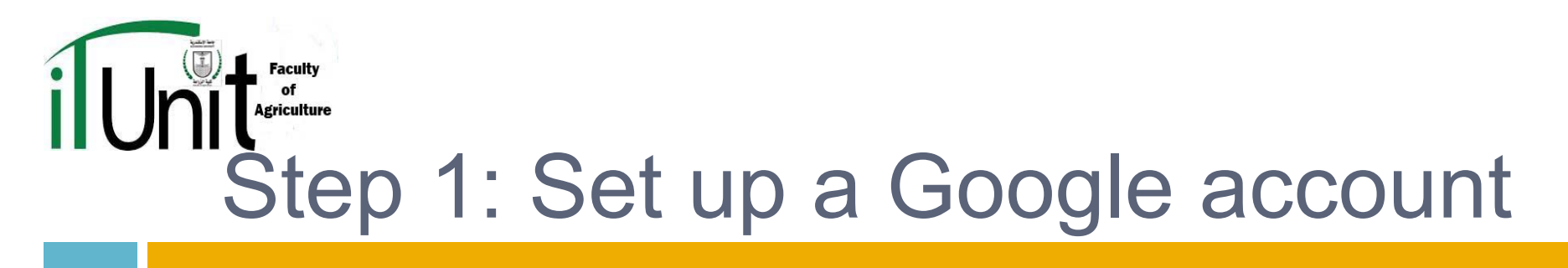

- □ Go to <u>www.google.com</u>
- Click on "more"

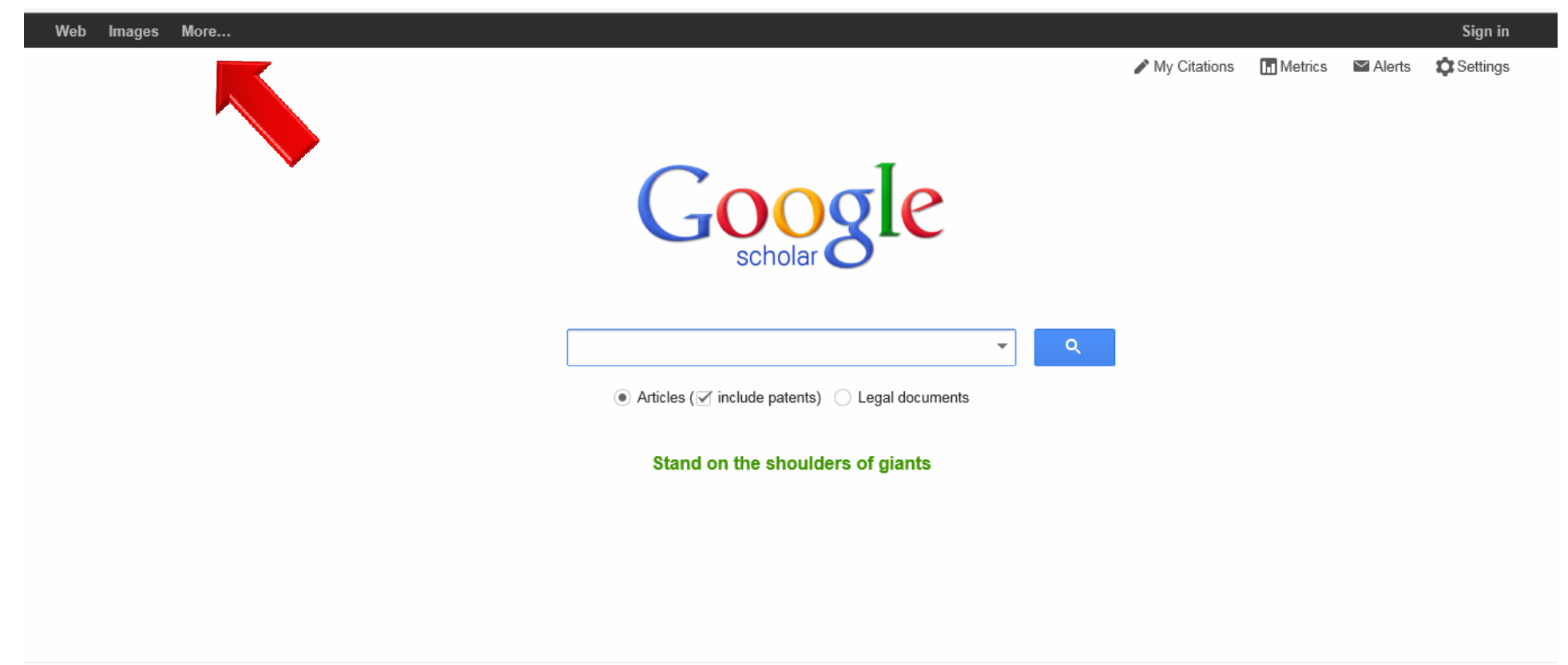

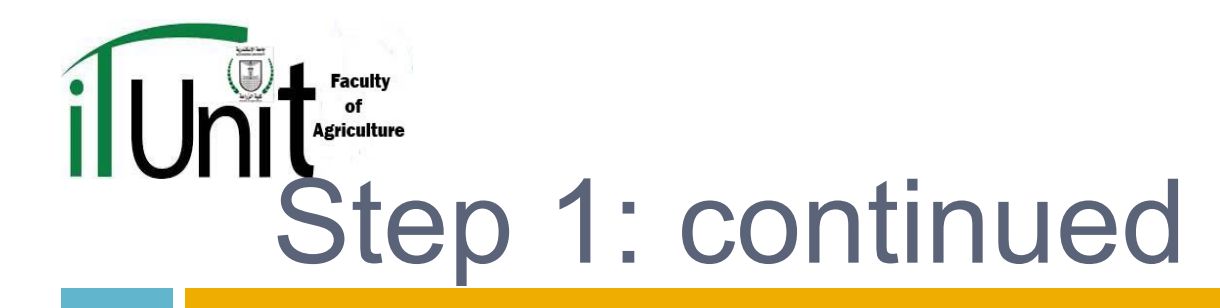

### From the menu, click on Gmail

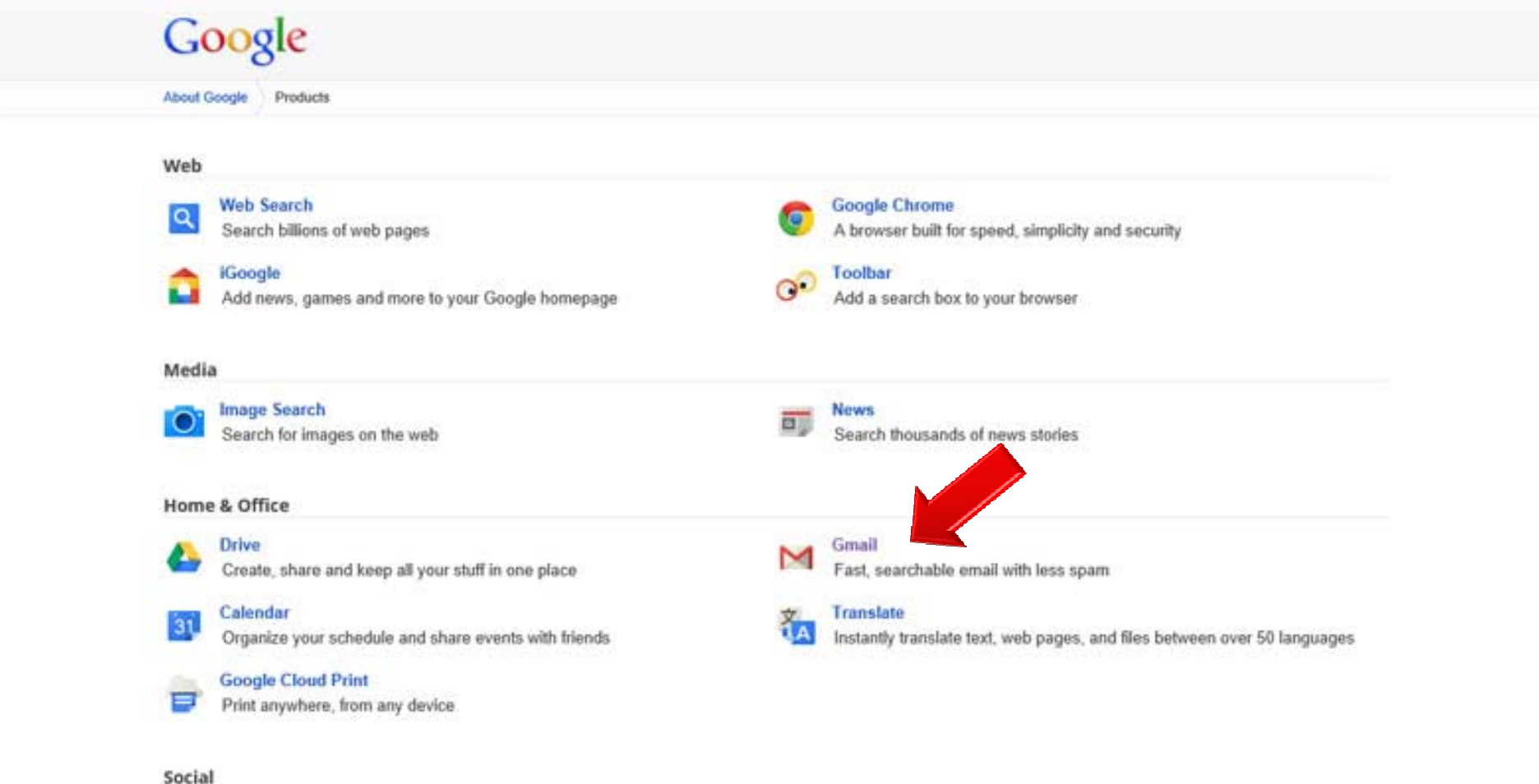

- Crowne

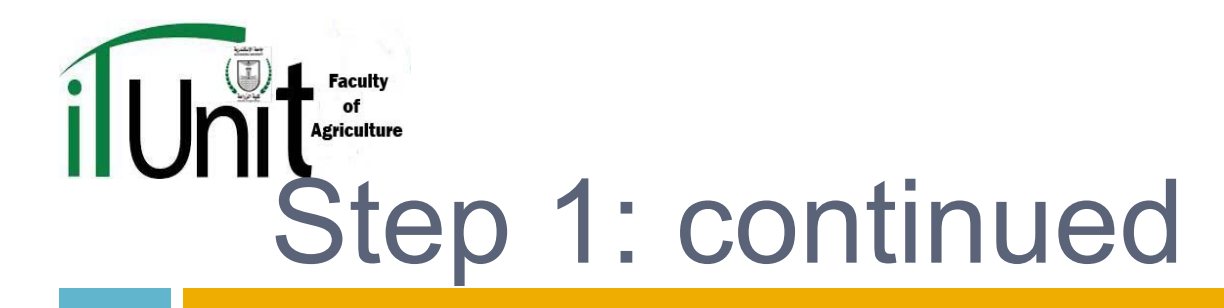

### Create your own username and password

| Gmail                                                                                                    |                            |
|----------------------------------------------------------------------------------------------------|----------------------------|
| A Google approach to email.                                                                                                    | Sign in Google             |
| Gmail is built on the idea that email can be more intuitive, efficient, and useful. And maybe even fun. After<br>all, Gmail has: | Username                   |
| Units of space<br>Over 10352.744053 megabytes (and counting) of free storage.                                                    | Password                   |
| Less spam<br>Keep unwanted messages out of your inbox.                                                                           | Sign In Stay signed in     |
| Mobile access<br>Get Gmail on your mobile phone. Learn more                                                                      | Can't access your account? |
| About Gmail New features! Switch to Gmail Create an account                                                                      |                            |
| Gmail runs fast in the Chrome browser                                                                                            |                            |
| Chrome is a fast, free browser made for the modern web.                                                                          |                            |

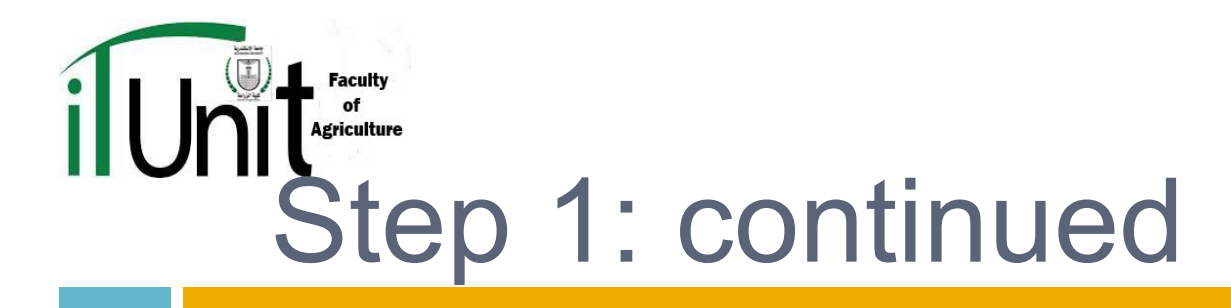

## Create your own username and password Google

#### Create a new Google Account

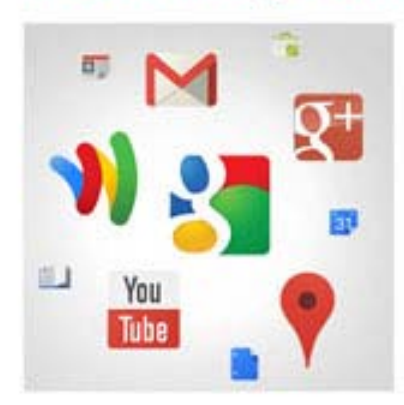

#### Your Google Account is more than just Gmail.

Talk, chat, share, schedule, store, organize, collaborate, discover, and create. Use Google products from Gmail to Google+ to YouTube, view your search history, all with one usemanie and password, all backed up all the time and easy to find at (you guessed it) Google.com.

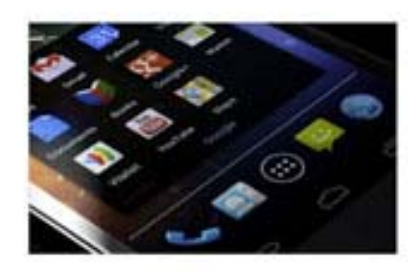

#### Take it all with you.

A Google Account lets you access all your stuff — Gmail, photos, and more — from any device. Search by taking pictures, or by voice. Get free turn-by-turn navigation, upload your pictures automatically, and even buy things with your phone using Google Wallet.

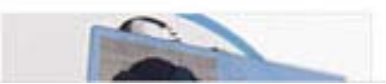

#### Share a little. Or share a lot.

Share selectively with friends, family (maybe,

| Name          |          |      |        |     |
|---------------|----------|------|--------|-----|
| First         |          | Last |        |     |
| Choose your u | ername   |      |        |     |
|               |          |      | @gmail | com |
| Create a pass | word     |      |        |     |
| Confirm your  | password | ł    |        |     |
| Birthday      |          |      |        |     |
| Month         | \$       | Day  | Year   |     |
| Gender        |          |      |        |     |
| I am          |          |      |        | \$  |
| Mobile phone  |          |      |        |     |
| - +20         |          |      |        |     |

Sign in

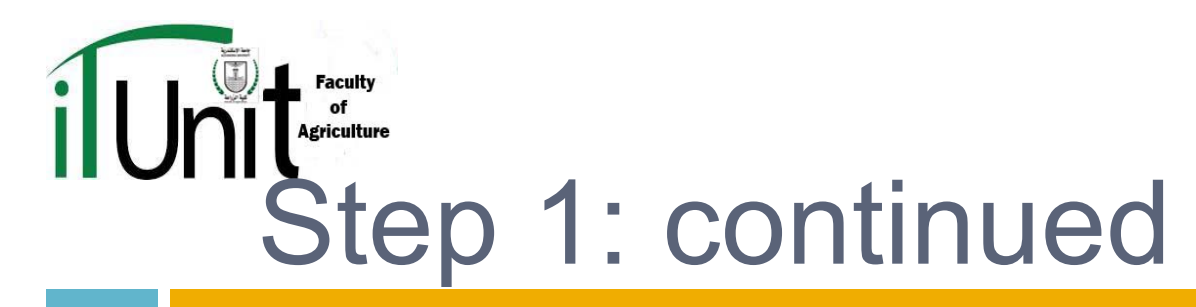

- Once you have your own Gmail account, go to the Google homepage and sign in with your new account
- Click on "more", then click on "even more"
- Click on "Scholar" from the menu

| G        | oogle                                                                                            |                   |                                                                                                    | ^ |
|----------|--------------------------------------------------------------------------------------------------|-------------------|----------------------------------------------------------------------------------------------------|---|
| About C  | Google Products                                                                                  |                   |                                                                                                    |   |
| Q        | Web Search<br>Search billions of web pages<br>Mobile<br>Get Google products on your mobile phone | 0                 | Google Chrome<br>A browser built for speed, simplicity and security<br>Image Search<br>Search for images on the web |   |
|          | News<br>Search thousands of news stories                                                         |                   | Drive<br>Create, share and keep all your stuff in one place                                                         |   |
| X<br>A   | Translate<br>Instantly translate text, web pages, and files between over 50 languages            | -                 | Groups<br>Create mailing Viz scussion groups                                                                        |   |
| <u>,</u> | Blog Search<br>Find blogs on your favorite topics                                                |                   | Scholar<br>Search scholarly papers                                                                                  |   |
|          | Alerts<br>Get email updates on the topics of your choice                                         | $\langle \rangle$ | Code<br>Developer tools, APIs and resources                                                                         |   |

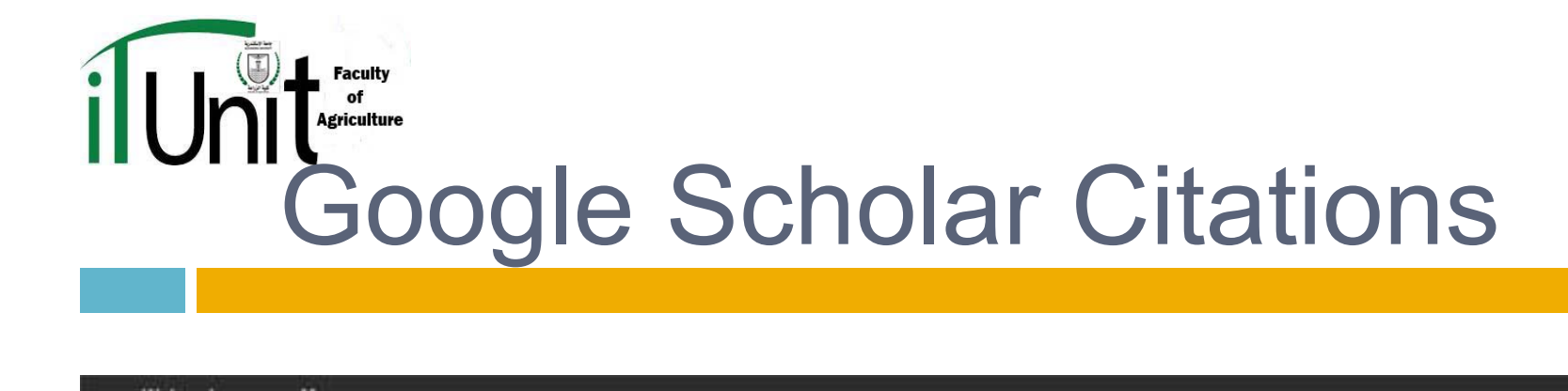

| Wet | Images | More |                                                  |         | ah.twins | @gmail.com |
|-----|--------|------|--------------------------------------------------|---------|----------|------------|
|     |        |      | / My Citations                                   | Metrics | Alerts   | C Settings |
|     |        |      |                                                  | •       |          |            |
|     |        |      |                                                  |         |          |            |
|     |        |      | Coorle                                           |         |          |            |
|     |        |      | Google                                           |         |          |            |
|     |        |      | scholar 🔘                                        |         |          |            |
|     |        |      |                                                  |         |          |            |
|     |        |      | ✓ Q                                              |         |          |            |
|     |        |      | Articles ( include patents)      Legal documents |         |          |            |
|     |        |      |                                                  |         |          |            |
|     |        |      | Stand on the shoulders of giants                 |         |          |            |
|     |        |      |                                                  |         |          |            |
|     |        |      |                                                  |         |          |            |

About Google Scholar All About Google Privacy & Terms Go to Google Scholar

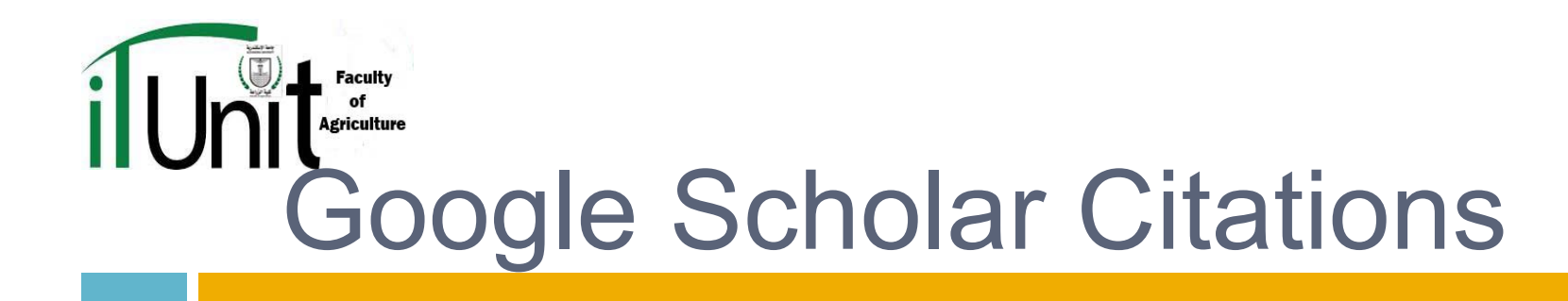

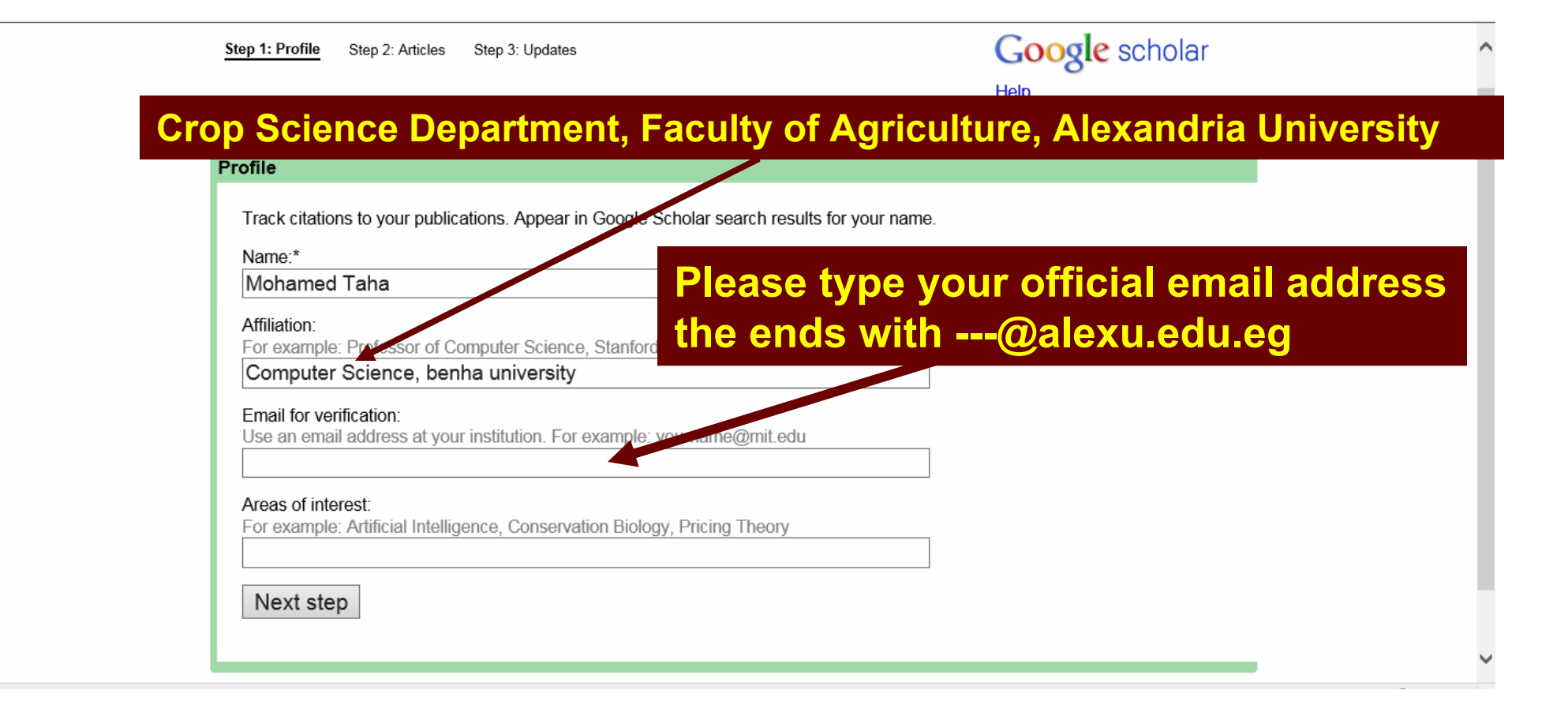

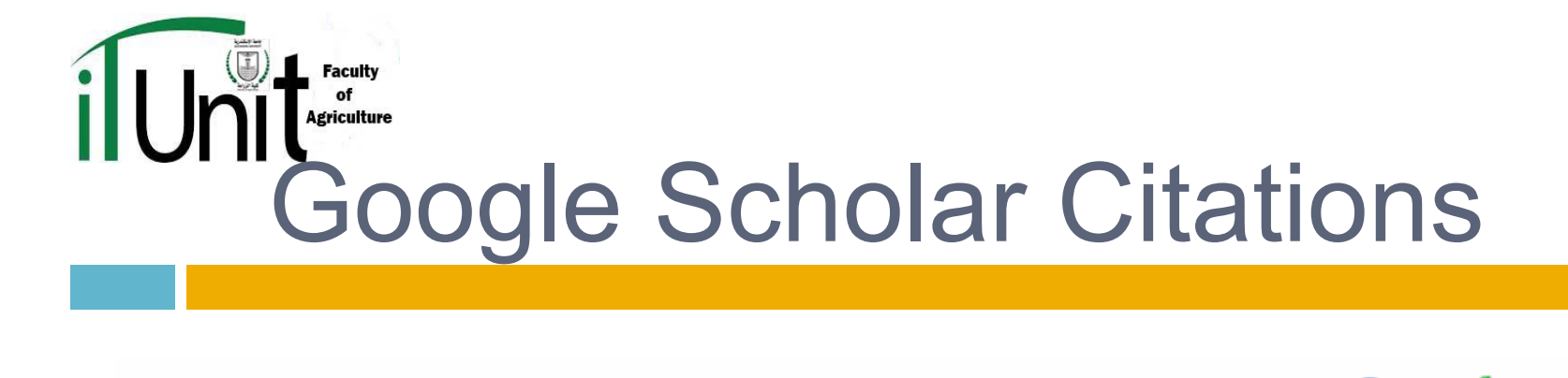

| Step 1: Profile Step 2: Articles Step 3: Upd                                                                                                    | ates                                            |                                     | Google scholar                  |     |
|----------------------------------------------------------------------------------------------------|-------------------------------------------------|-------------------------------------|---------------------------------|-----|
|                                                                                                    |                                                 | H                                   | Help                            |     |
| Back to list Articles by Mohamed Taha                                                                                                    | Add selected articles                           | Remove articles                     | 1                               | -4  |
| Select: All, None                                                                                                    |                                                 |                                     |                                 |     |
| <ul> <li>An efficient algorithm for incremental m<br/>TF Gharib, H Nassar, M Taha, A Abraham - Da</li> <li>An efficient technique for incremental u</li> </ul> | ining of temporal ass<br>ta & Knowledge Enginee | ociation rules<br>ring, 2010        |                                 |     |
| TF Gharib, M Taha, H Nassar - International Jo                                                                                                    | urnal of Hybrid Intelligen                      | Tues                                |                                 |     |
| Evaluating And Modifying Transliteratio<br>M Elfeky, MA Taha - US Patent App. 12/854,79                                                                        | n Rules<br>17, 2010                             | Make sure that yo publications only | u check your<br>in the check be | oxe |
| ☑ DARM: Decremental Association Rules<br>M Taha, TF Gharib, H Nassar - Journal of Intell                                                                       | Mining<br>igent Learning Systems a              | to the left                         |                                 |     |
| Back to list Add selected articles Remove arti                                                                                                    | cles                                            |                                     | 1                               | -4  |

S

Dates and citation counts are estimated and are determined automatically by a computer program.

©2012 Google - About Google Scholar - All About Google - Provide feedback - My Citations

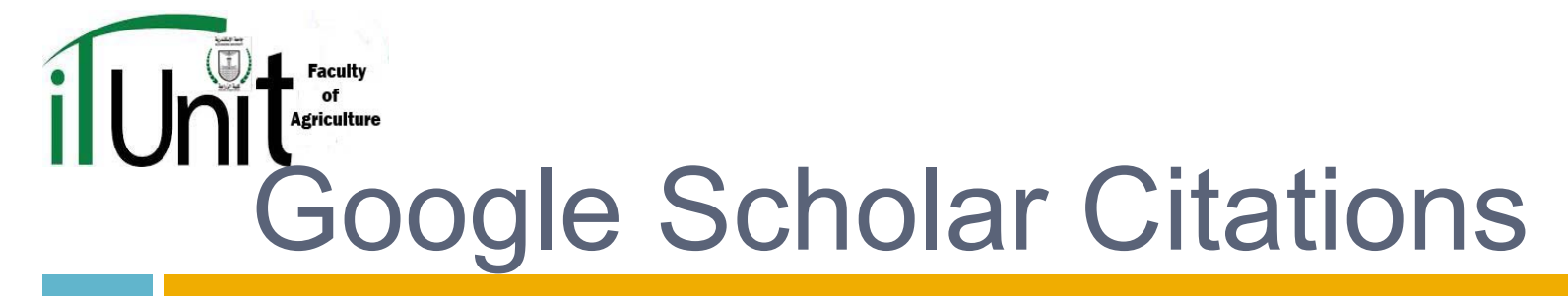

Step 1: Profile Step 2: Articles Step 3: Updates

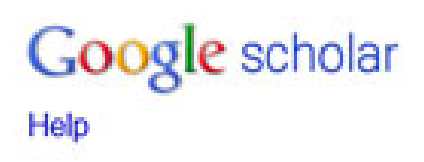

#### **Profile updates**

 We'll use a statistical authorship model to identify new articles that you write. We may also update bibliographic information for articles in your profile or identify duplicate article entries, which could be merged or deleted. How would you like to handle these changes?

Automatically update the list of articles in my profile. (recommended)

Up Don't automatically update my profile. Send me email to review and confirm updates.

- You can also add and remove individual articles, update their bibliographic data, and merge duplicate records. Rest assured, our
  automatic updates will preserve your edits and will not override them.
- We'll collect and display citations to your articles from all of Google Scholar. The citations will update automatically to reflect changes in your profile and in Google Scholar.

Go to my profile

## Google Scholar Citations

Faculty of Agriculture

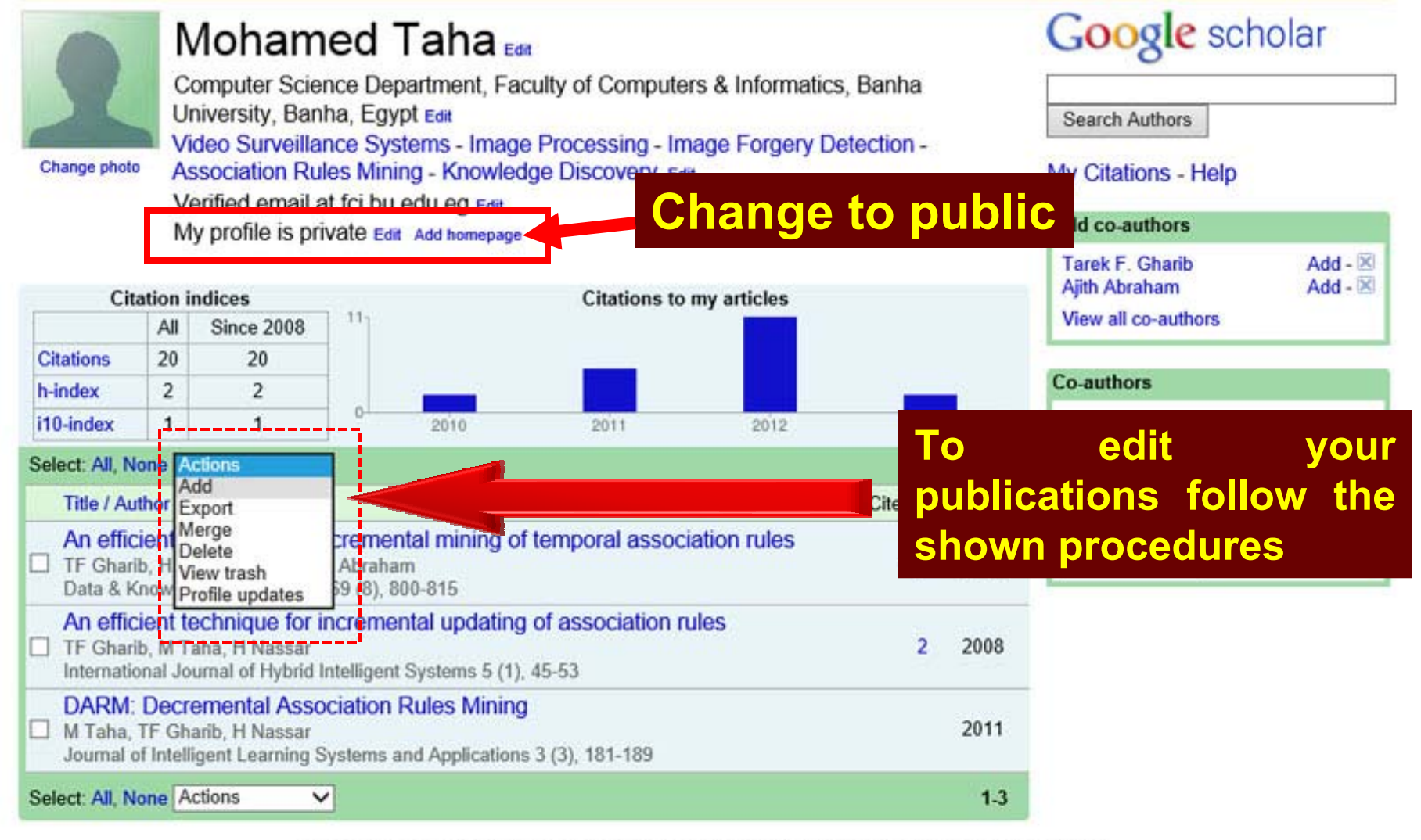

Dates and citation counts are estimated and are determined automatically by a computer program.

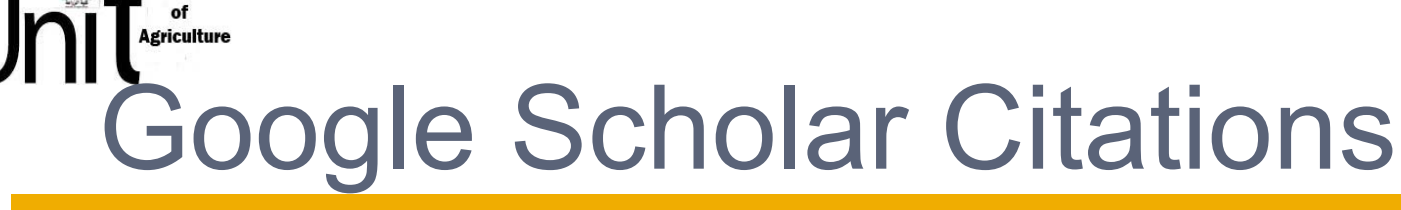

Faculty

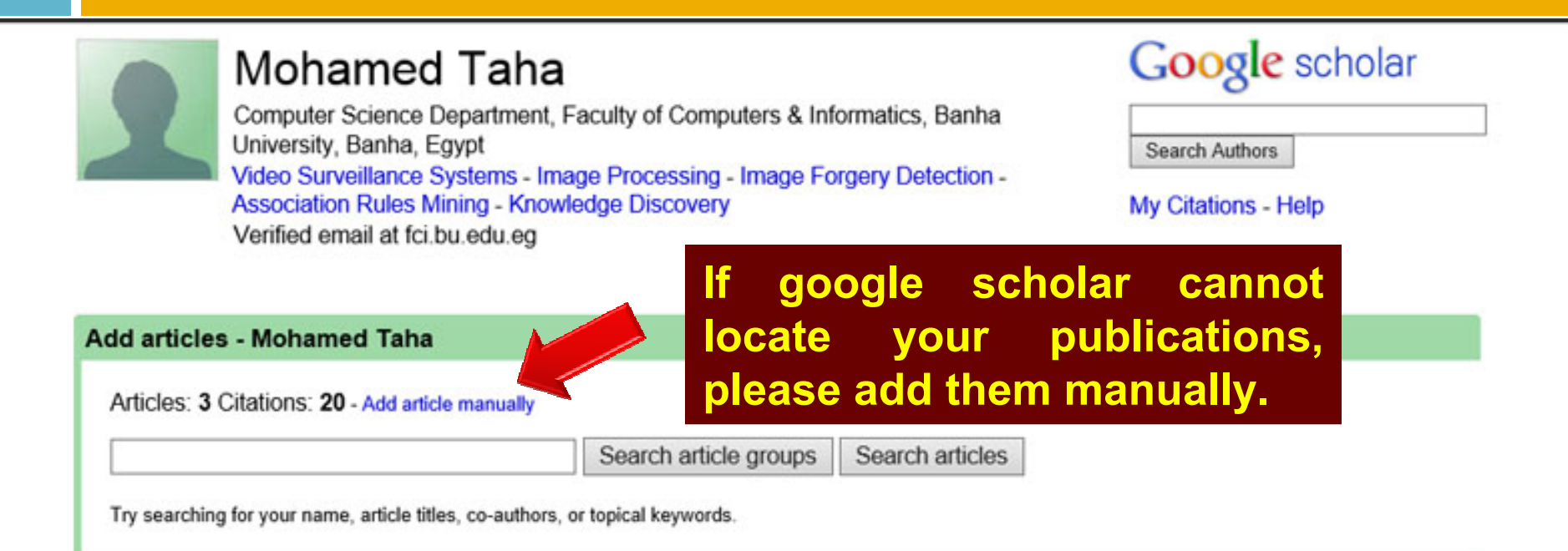

Dates and citation counts are estimated and are determined automatically by a computer program.

@2013 Google - About Google Scholar - All About Google - Provide feedback - My Citations

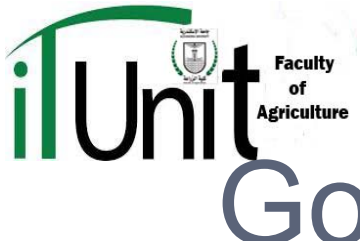

## **Google Scholar Citations**

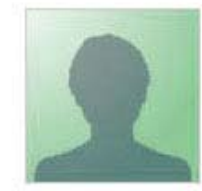

### Mohamed Taha

Computer Science Department, Faculty of Computers & Informatics, Banha University, Banha, Egypt

Video Surveillance Systems - Image Processing - Image Forgery Detection -Association Rules Mining - Knowledge Discovery

Verified email at fci.bu.edu.eg

| Google | scholar |
|--------|---------|
|--------|---------|

| Search Authors |  |
|----------------|--|

My Citations - Help

|                      | Please type in your own data.                  |  |
|----------------------|------------------------------------------------|--|
| Save Cancel          |                                                |  |
| Paper <u>Book</u>    | Thesis Patent Other                            |  |
| Title                |                                                |  |
| Authors              |                                                |  |
|                      | For example: Patterson, David; Lamport, Leslie |  |
| Publication date     |                                                |  |
|                      | For example, 2008, 2008/12 or 2008/12/31.      |  |
| Journal <u>Confe</u> | erence In book                                 |  |
| Journal name         |                                                |  |
| Volume               |                                                |  |
| Issue                |                                                |  |
| Pages                |                                                |  |
| Publisher            |                                                |  |
|                      |                                                |  |
| Save Cancel          |                                                |  |

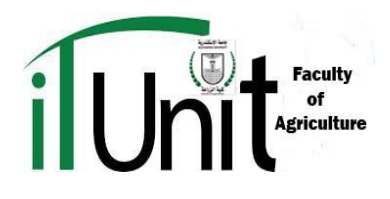

To bring all this into effect google scholar will send you an email "to your official email account", please open the email and accept joining google scholar. If you fail to do that then your account will not be activated.

All the best!!

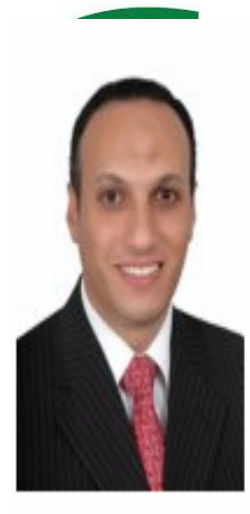

•<u>Citations</u> This is the number of citations to all publications. The second "recent" version of this metric which is the number of new citations in the publications

•<u>h-index</u> is the largest number h such that h publications have at least h ( second column has the "recent" version of this metric which is the larges that h publications have at least h new citations in the last 5 years

•<u>i10-index</u> is the number of publications with at least 10 citations. The set the "recent" version of this metric which is the number of publications th least 10 new citations in the last 5 years.

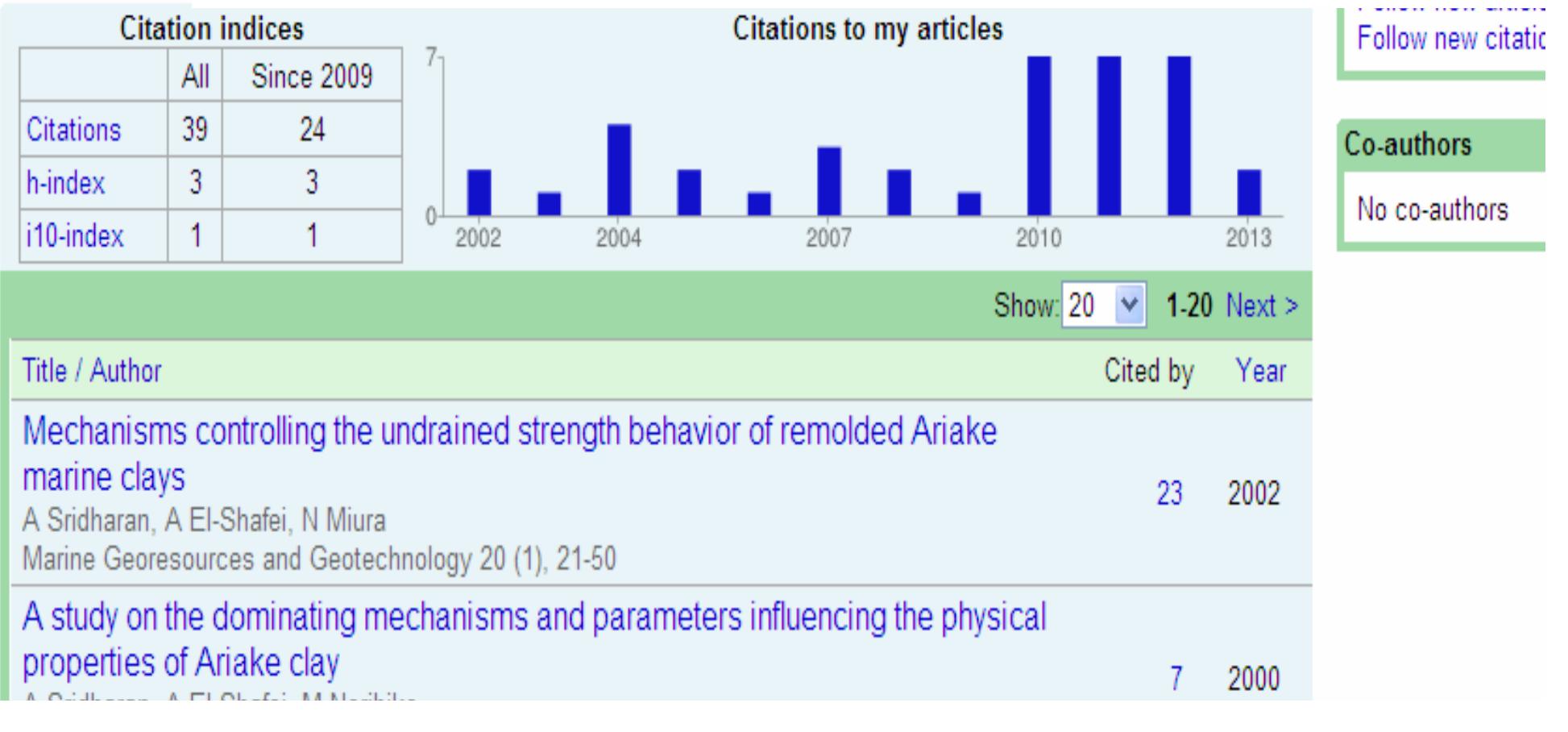

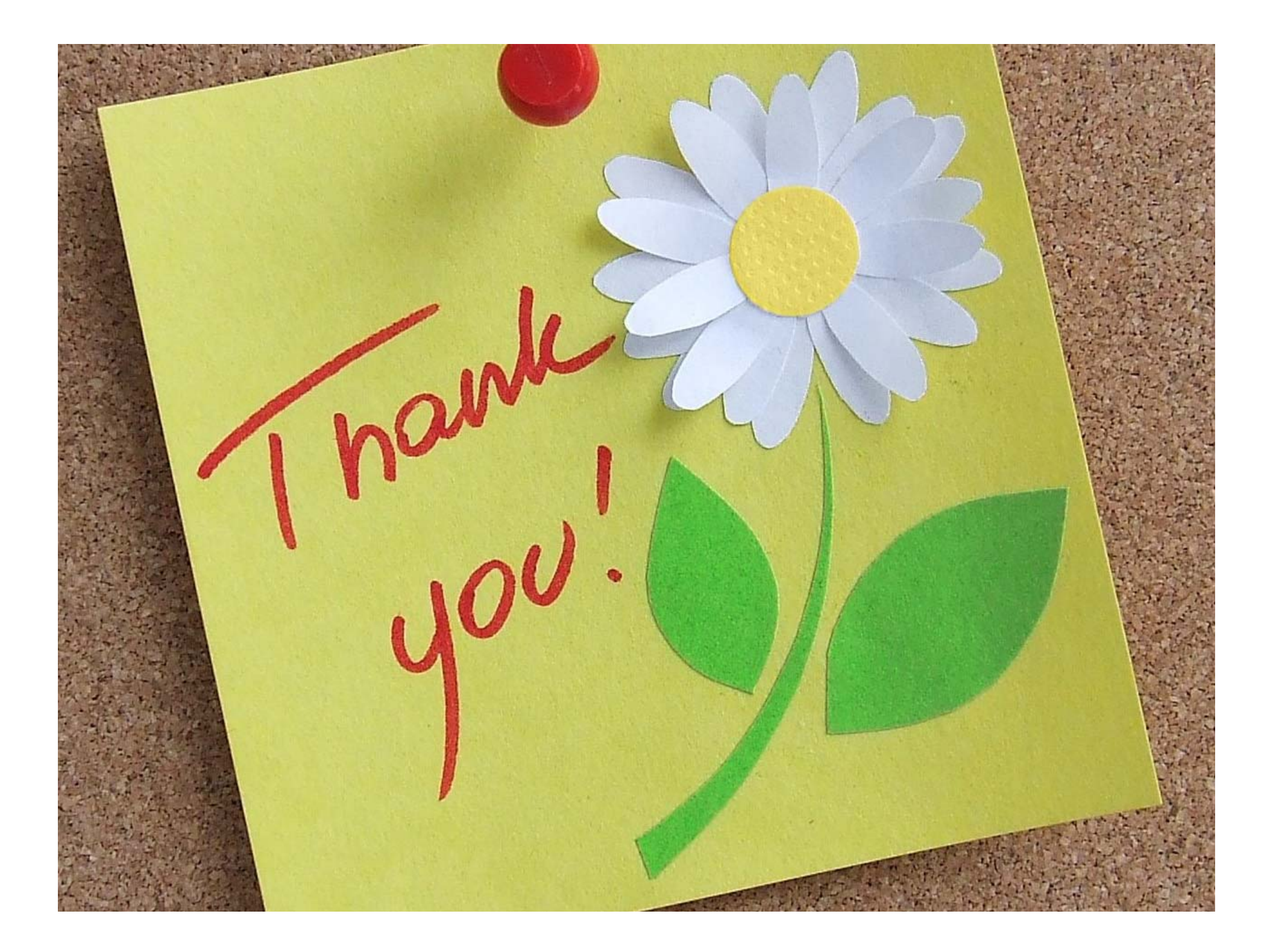